# Gjennomgang MinSide slakteinnmelding lammeringsmedlem

16.08.2023 og 24.08.2023

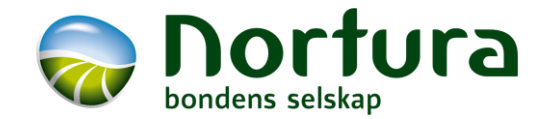

### **Status:**

Innmeldingsløsningen for lammeringsmedlem er en utvidelse av småfeløsningen. Løsningen er helt lik den gamle på lammering (med unntak av MKI-avvik har kommet til), men nå vil lammeringsmedlem kunne legge inn sine dyr når lammeringsleder har laget ringens innmeldingsgruppe. Leder må fullføre innmelding.

Det er ønske om at lammeringsmedlemmene selv legger inn sine dyr, særlig pga kravet om registrering av MKI (helseavvik).

### Pålogging

Det logges på via MinSide og Produsentregisteret.

Det er viktig at produsentene logger inn med produsentnr sitt (ikke lager personlig innlogging).

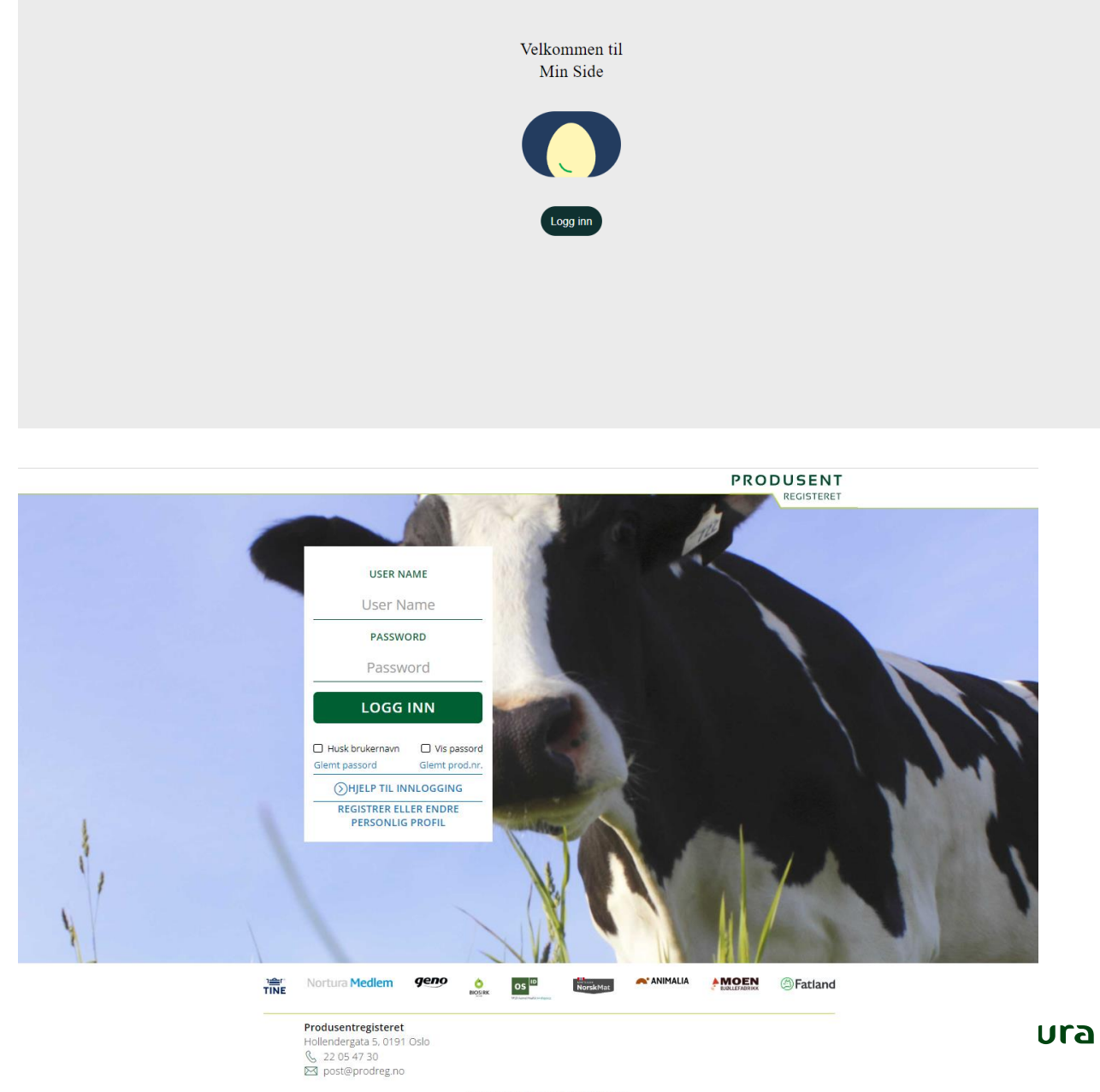

# Innlogget side

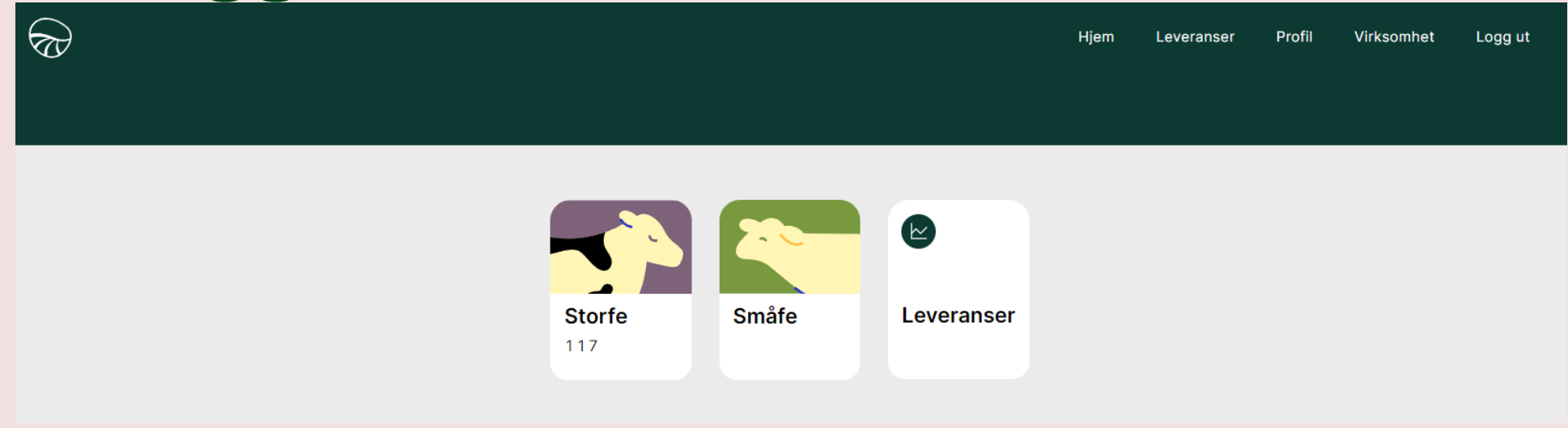

Man skal kun få opp de dyrehold som er godkjent på produsenten.

Velg småfe.

### **Oversikt**

Innmeldinger som ligger under er oversikt over innmeldinger og/eller utkast til innmeldinger til produsenten/lammeringen.

Lammeringsleder vil se oversikt over alle sine medlemmer.

Medlemmer kun for seg seg.

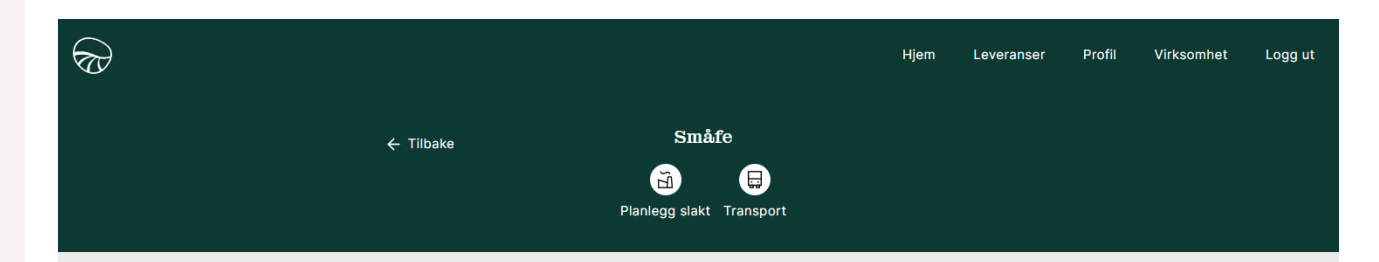

| UTKAST                                        | INNMELDT |
|-----------------------------------------------|----------|
| Juli 2023 - 5<br>Utkast<br>Ønsket henteuke 28 | 0 >      |
| Juli 2023 - 4<br>Utkast<br>Ønsket henteuke 28 | 0 >      |
| Juli 2023 - 3<br>Utkast<br>Ønsket henteuke 28 | 0 >      |

### Planlegg slakt

En innmelding starter med at lammeringsleder oppretter et utkast ved å velge «planlegg slakt»

(lammeringsmedlemmer har ikke denne knappen)

|           |       | Hjem | Leveranser | Profil | Virksomhet | Logg ut |
|-----------|-------|------|------------|--------|------------|---------|
| ← Tilbake | Småfe |      |            |        |            |         |

|   | UTKAST                                               | INNMELDT |
|---|------------------------------------------------------|----------|
| 6 | <b>Juli 2023 - 5</b><br>Utkast<br>Ønsket henteuke 28 | 0 >      |
| à | <b>Juli 2023 - 4</b><br>Utkast<br>Ønsket henteuke 28 | 0 >      |
| à | <b>Juli 2023 - 3</b><br>Utkast<br>Ønsket henteuke 28 | 0 >      |

# Opprett slakteinnmelding

Her velges navn.

Navnet som velges vises kun i slakteoversikten og er ikke noe vi foreløpig får over til SAP. Etter innmelding vil dyrene vises pr uke og avtale slik vi pr i dag har det i SAP.

|           |                                                                                        | Hjem       | Leveranser | Profil |
|-----------|----------------------------------------------------------------------------------------|------------|------------|--------|
| ← Tilbake | OPPRETT SLAKTEINNMELDING                                                               |            |            |        |
|           | Velg navn                                                                              |            |            |        |
|           |                                                                                        |            |            |        |
|           |                                                                                        |            |            |        |
|           | Velg navn                                                                              | ×          |            |        |
|           | Mars 2023 - 14                                                                         |            |            |        |
|           | <ul> <li>Bruk det foreslåtte navnet, eller gi et anne<br/>du kjenner igjen.</li> </ul> | t navn son | ı          |        |

Navnet du velger vises kun i slakteoversikten og er ikke en gyldig referanse ved kontakt med kundesenteret.

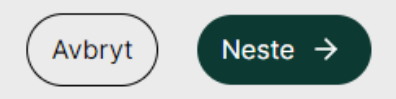

### Velg henteuke

Velg ønsket henteuke.

Viktig her at lammeringsleder lager utkast så tidlig at det er tid for medlemmene og legge inn sitt.

#### Juli 2023 - 6

#### Velg henteuke

#### Velg henteuke Uke 28

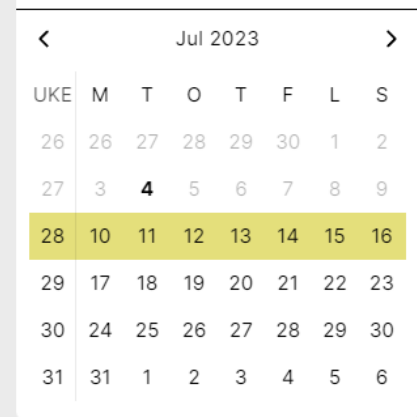

Den første tilgjenglige uken er valgt. Bruk den eller velg en senere uke.

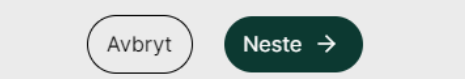

### Medlemsoversikten

Lammeringsleder kommer nå til oversikten over alle medlemmene.

Han avslutter nå slik at medlemmene kan legge inn sitt.

Ved behov for å slette utkast så kan dette også gjøres her. Trykk «slett innmelding» UTKAST SLAKTEGRUPPE

### Juli 2023 - 6 🗹

Velg henteuke Uke 28

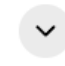

BESKJED TIL LAMMERINGSLEDER

Slaktegruppe er opprettet for deg og dine medlemmer. Du må selv varsle medlemmene at de kan melde inn dyr.

STATUS FOR INNMELDINGEN

41 produsenter har ikke svart. Du kan sende inn innmeldingen selv om ikke samtlige har svart.

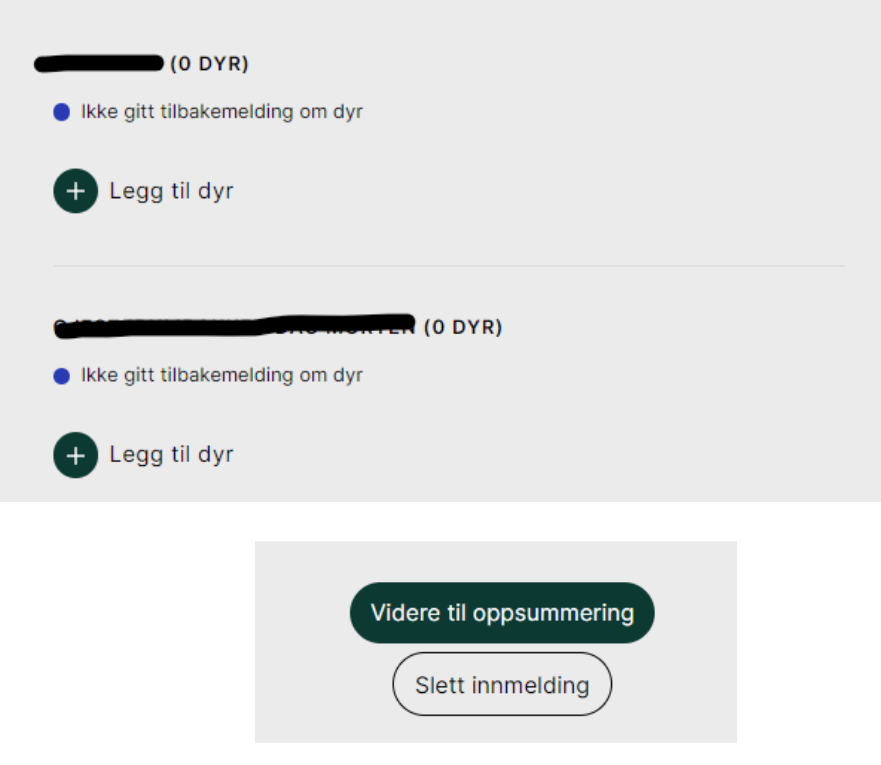

### Lammeringsmedlem

Det er nå klart for at lammeringsmedlem kan melde inn sine dyr.

Han logger inn og velger småfe og får opp oversikten over utkast og innmeldinger.

Man kommer inn på utkastet ved å trykke på pil øverst i høyre hjørnet på utkastet.

#### INNMELDINGER

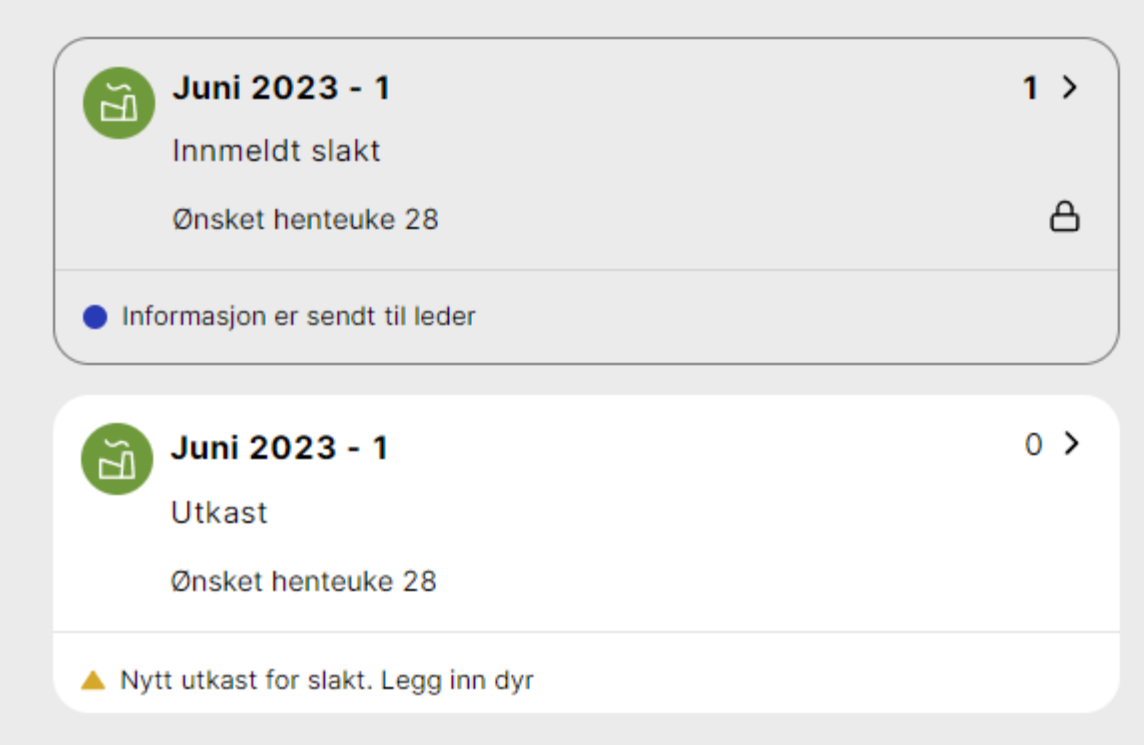

### Melde inn?

Om lammeringsmedlem ikke ønsker å melde inn denne gangen så kan han trykke på «Ønsker ikke å melde inn».

For innmelding trykk «legg til»

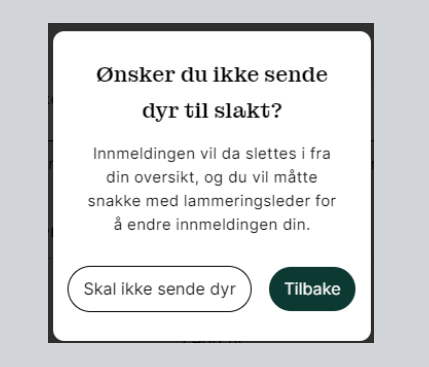

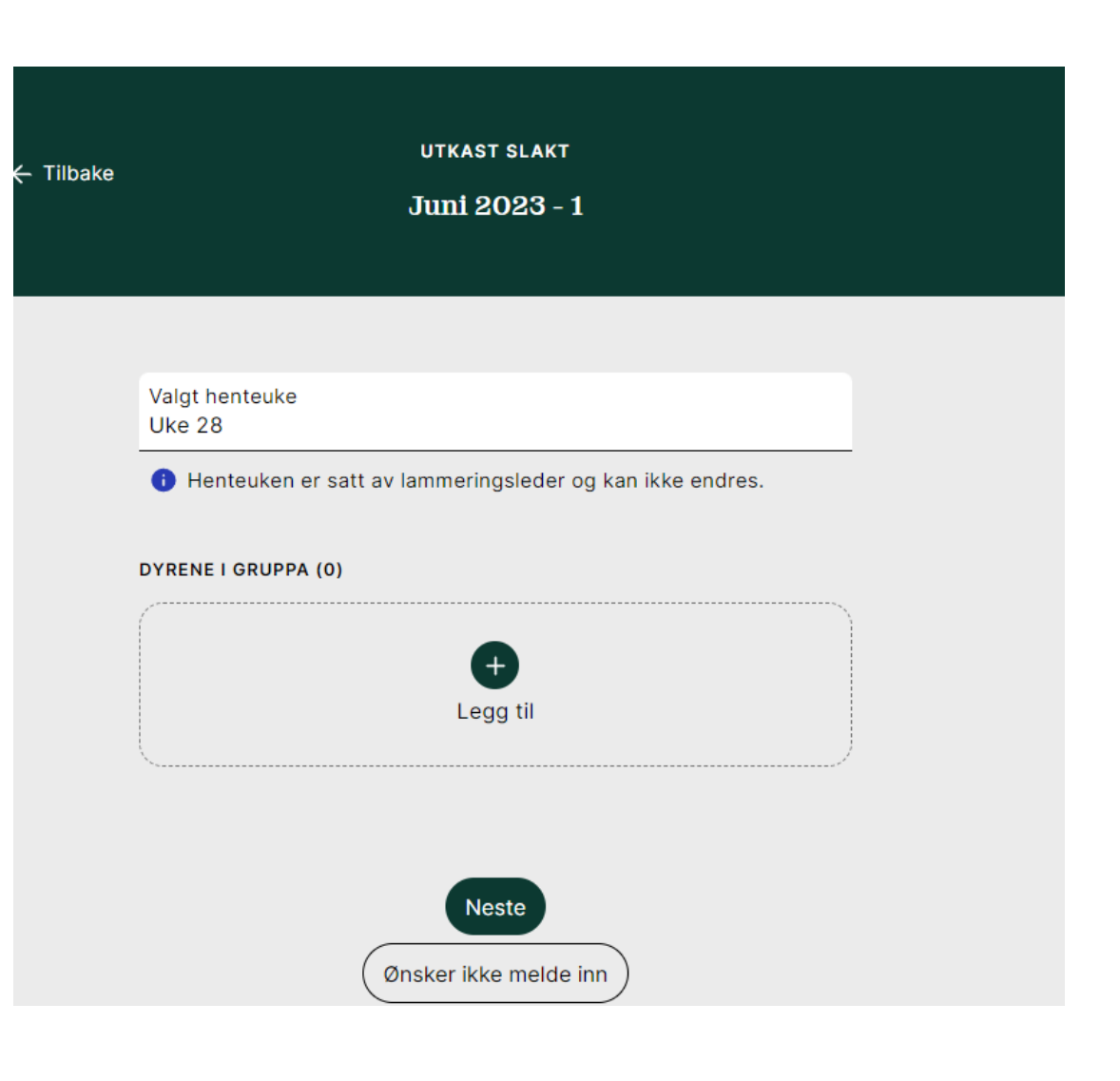

## Legg til dyr

### Her velges kategori, avtale og antall.

Produsentavhengig avtale kommer kun fram hvis produsent kan melde inn på denne.

Sesongavtaler på småfe åpnes 1 uke før første innmeldingsfrist til avtalen. (Foreløpig manuell jobb).

### MKI-avvik (helseavvik) registreres

Her må det bekreftes ja eller nei og ved ja så må det legges inn tekst for hvordan dyret er merket (f.eks. individnr). Se neste slide.

### Eventuelle beskjeder

Dette er feltet vi kjenner som Fritekst i SAP

Typisk feil: Trykker ikke «legg til» før man går til Neste.

|           | UTKAST SLAKT                                             |   |
|-----------|----------------------------------------------------------|---|
| - Tilbake | Juni 2023 - 1                                            |   |
|           |                                                          |   |
|           |                                                          |   |
|           |                                                          |   |
|           | Valgt henteuke                                           |   |
|           | Uke 28                                                   | _ |
|           | Henteuken er satt av lammeringsleder og kan ikke endres. |   |
|           |                                                          |   |
|           | DTRENE I GRUPPA (U)                                      |   |
|           | Velg kategori                                            |   |
|           | 🔿 Sau                                                    |   |
|           | C Lam                                                    |   |
|           | Ŭ Vær                                                    |   |
|           | O Ungsau                                                 |   |
|           | Velg avtale                                              |   |
|           | Vela kategori for å se avtaler                           |   |
|           | Har dyrene MKI-avvik?                                    |   |
|           | 🔿 Ja                                                     |   |
|           | ◯ Nei                                                    |   |
|           | Eventuelle beskjeder                                     |   |
|           | Loga til avantualla baskindar                            |   |
|           | Legg til eventuelle beskjeder                            |   |

### MKI-avvik (helseavvik)

Produsent har ett ansvar for å opplyse om evt MKI-avvik.

Man legger inn antall på gjeldende avvik og beskriver hvordan dyret er merket (f.eks. ind.nr.) Antall avvik summerer seg selv.

Denne funksjonen er ny på småfe. Har tilsvarende på gris og storfe.

| Har dyrene MKI-avvik?              |       |
|------------------------------------|-------|
| 🔘 Ja                               |       |
| O Nei                              |       |
| $\bigcirc$                         |       |
| ΜΚΙ-Αννικ                          | 1 ^   |
|                                    |       |
|                                    |       |
| Annet                              | 0 - + |
|                                    |       |
| Behandlet framfall/prolaps         | 0 - + |
|                                    |       |
| Brokk                              | 0 - + |
|                                    |       |
| Delvis avstøtt jur                 | 0 - + |
|                                    |       |
| Gjensittende sting etter operasjon | 1 - + |
| Beskriv hvordan dyrene markeres    |       |
| Halt allor dalvis blind            |       |
|                                    | 0 - + |

### Utkastoversikt

Oversikt over innmeldingslinjer som foreløpig er registrert.

Ny linje (kategori, avtale)? Trykk «legg til dyr».

Ferdig? Trykk «neste»

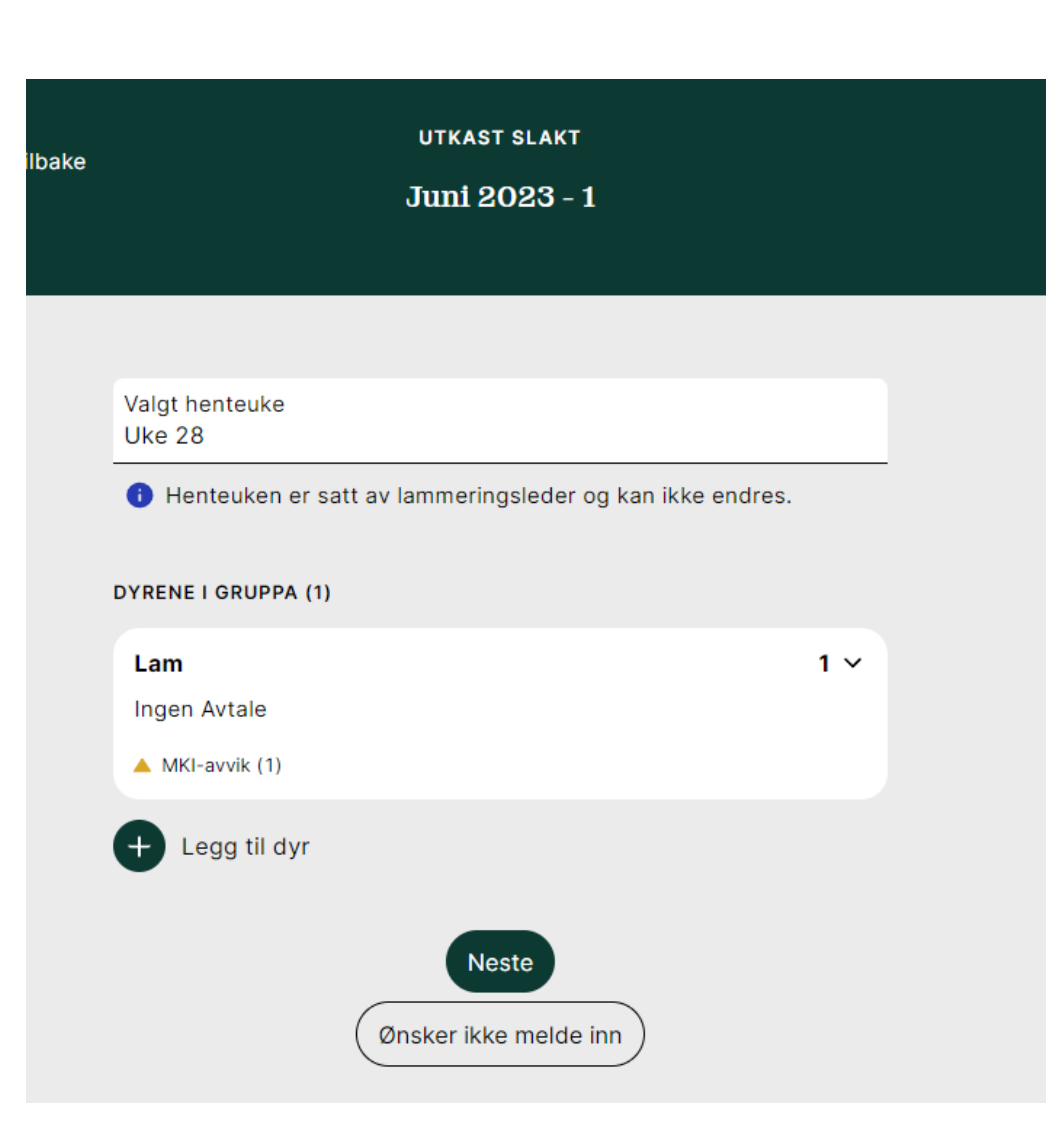

### **Kontrollere innmelding**

Her er liste på det som er klart for innsending.

#### KONTROLLER INNMELDINGEN

| Gruppe Juni 20  |        |
|-----------------|--------|
| Antall dyr      | 1      |
| Ønsket henteuke | Uke 28 |
| MKI-avvik       | 1      |

Har du behov for å endre eller slette innmeldingen etter den er sendt inn ta kontakt med lammeringsleder.

Ved å fullføre innmeldingen godtar du <u>Norturas</u> leveringsvilkår.

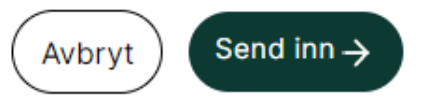

### Innmelding

- Du får nå en bekreftelse på at innmeldingen er sendt til lammeringsleder.
- Dyrene er ikke innmeldt til Nortura før lammeringsleder fullfører innmeldinga. Status vises i oversikt.
- Lammeringsmedlem har nå fullført sin jobb i systemet.

### Takk for innmeldingen!

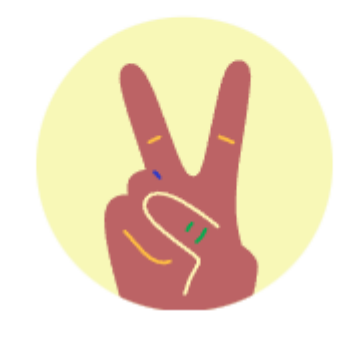

 Innmeldingen din er sendt til lammeringsleder for ferdigstilling av den felles innmeldingen. Du vil få en sms når transporten er planlagt.

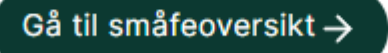

### **Småfeoversikt**

• Småfeoversikt vil vise innmeldingens status.

| Ē    | kristine innmelding               | 0 | > |
|------|-----------------------------------|---|---|
|      | Utkast                            |   |   |
|      | Ønsket henteuke 28                |   |   |
| 🔺 Ny | tt utkast for slakt. Legg inn dyr |   |   |

| Juni 2023 - 4                  | 1 > |
|--------------------------------|-----|
| Innmeldt slakt                 |     |
| Ønsket henteuke 28             | ۵   |
| Informasjon er sendt til leder |     |

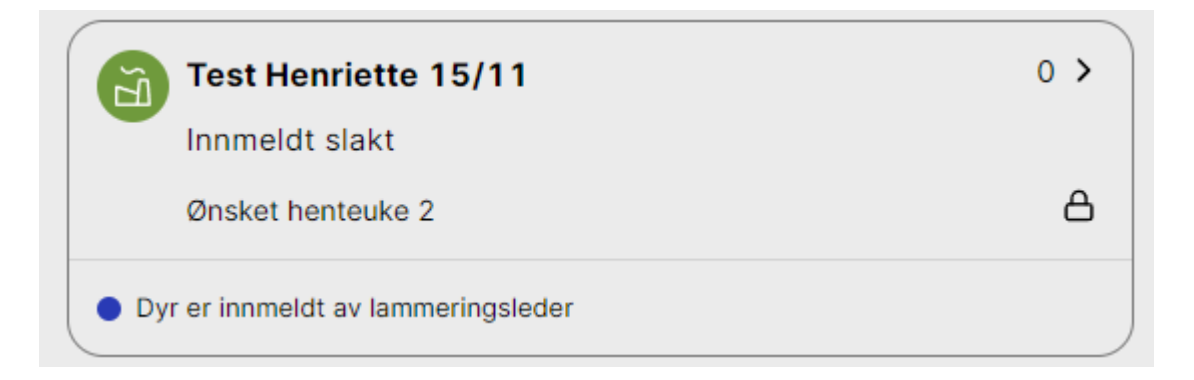

### Når lammeringsleder skal sende innmeldingen

Leder finner igjen utkastet i småfeoversikten under utkast og trykker seg inn på den.

| bake | Småfe                                         |          |     |
|------|-----------------------------------------------|----------|-----|
|      | UTKAST                                        | INNMELDT |     |
|      | Juni 2023 - 1<br>Utkast<br>Ønsket henteuke 28 | :        | 2 > |
|      | Juni 2023 - 4<br>Utkast<br>Ønsket henteuke 28 |          | •   |

### Oversikt på lammeringsmedlemmenes innmeldinger

Her kommer det opp status fra medlemmene. Han kan gjøre endringer slik han også kunne i løsningen vi hadde i fjor.

Når leder er ferdig kan han gå til «videre til oppsummering»

Leder vil også få varsel om ett medlem ikke kan melde inn pga f.eks. manglende KSL-godkjenning eller at det er noe annen avvik mot driftssystemer. Velg henteuke Uke 35

#### BESKJED TIL LAMMERINGSLEDER

Slaktegruppe er opprettet for deg og dine medlemmer. Du må selv varsle medlemmene at de kan melde inn dyr.

STATUS FOR INNMELDINGEN

40 produsenter har ikke svart. Du kan sende inn innmeldingen selv om ikke samtlige har svart.

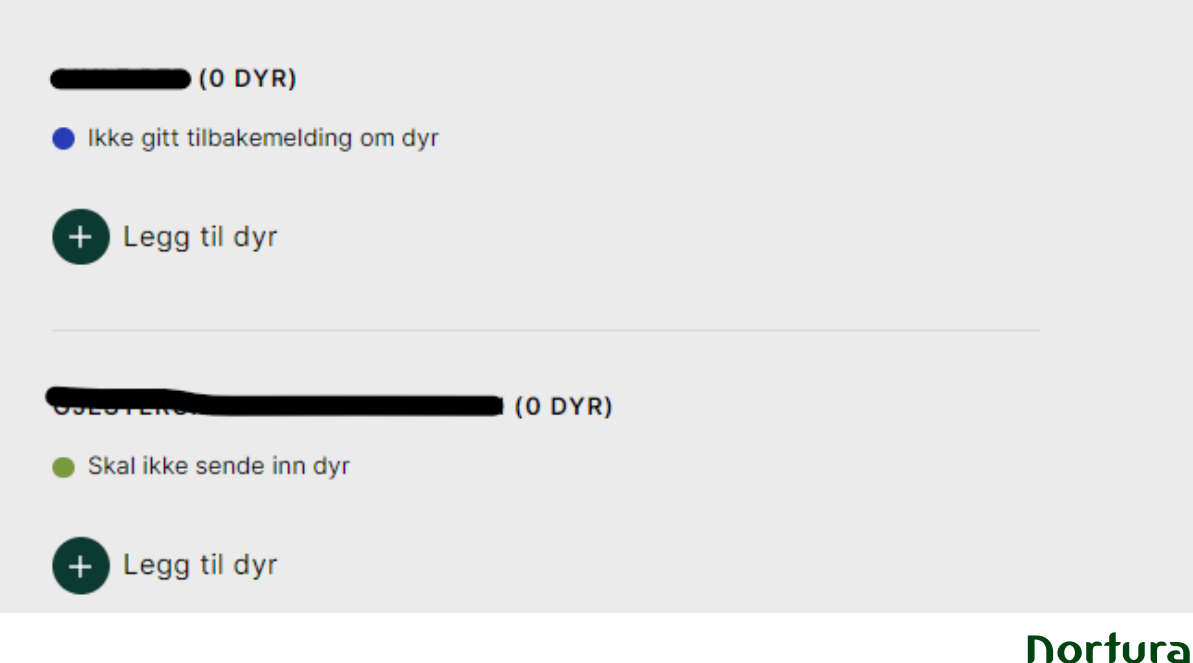

### Oppsummering

Her kan leder ta siste oppsummering. Vil også få antall dyr summert.

Hvis leder velger avbryt så kommer han tilbake til oversikten på alle medlemmene og kan gjøre evt. endringer.

#### KONTROLLER INNMELDINGEN

| Gruppe          | Juni 2023 - 1 |
|-----------------|---------------|
| Antall dyr      | 3             |
| Ønsket henteuke | Uke 28        |
| MKI-avvik       | 1             |

Har du behov for å endre eller slette innmeldingen etter den er sendt inn ta kontakt med medlemssenteret.

Ved å fullføre innmeldingen godtar du <u>Norturas</u> leveringsvilkår.

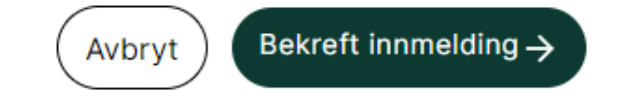

### Innsending

# All endring etter innsending må ringes inn.

<u>Tillegg</u> kan meldes inn med ny innmelding fram til innmeldingsfrist.

Det må <u>ikke</u> skrives kommentarer på innmelding om at xxx skal slettes eller xxx skal inn på produsent yyy. Dette er veldig vanskelig å fange opp og det kan være årsaker til at en produsent ikke er tilgjengelig.

Varsling via SMS når transport er planlagt er som før, dvs til de produsenter som har dyr som skal inn. Planlegger og lammeringsleder har samme dialog som tidligere.

### Takk for innmeldingen!

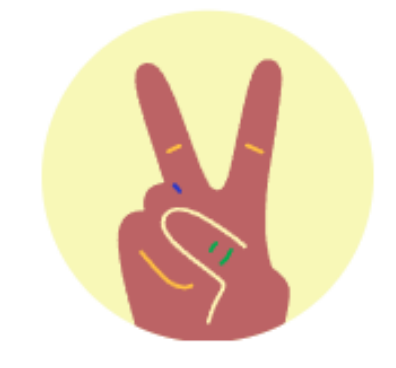

Innmeldingen er registrert. Du vil få en sms når transporten er planlagt.

Gå til småfeoversikt ightarrow

# Feil og feilkilder:

- Det er viktig å melde fra når man finner feil/avvik som ikke er forklarende. Eneste måten vi kan få analysert og korrigert evt feil.
- Nye Min Side vil fungere best med **nettleser**ne Chrome, Microsoft Edge og Safari. Du vil ikke kunne bruke Explorer eller Firefox som nettleser. Det kan også ha betydning om bruker ikke har kjørt oppdateringer på nettleser, har gammel pc...

Ved problemer så kan man teste pålogging (evt andre feil med blanke sider) i annen nettleser, annen pc og se om feilen også er der).

- Viktig at produsent logger inn med **produsentnr** (ikke evt personlig bruker)
- Vi vet responstid mellom SAP og Min Side til tider var en utfordring i fjor. Det er gjort noen tiltak og vi håper det skal være noe bedre i år.
- Hvis SAP eller DHP er nede (eller sender manglende informasjon) så kan dette påvirke MinSide. Vi prøver å legge ut driftsmeldinger på sida.

# Spørsmål?

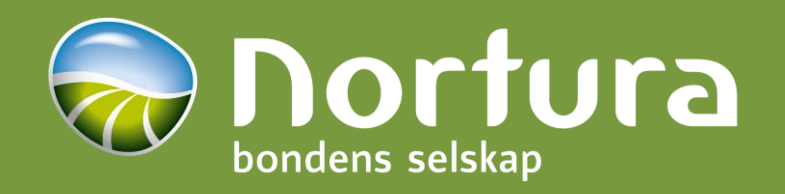